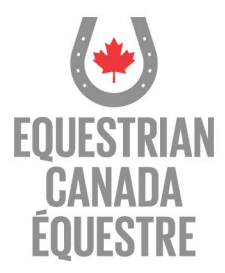

## How do I apply for Coach Status?

- → Log into MyEC (https://licence.equestrian.ca/myec/login?lang=en)
- $\rightarrow$  Select Coach Status tab and click "purchase"
- → Update contact information, click next
- ightarrow Complete the demographic information, click next
- → Confirm understanding of required Safe Sport training
- $\rightarrow$  Select a Discipline
- $\rightarrow$  Select a Sport Licence
- → Confirm if you'd like Amateur Status
- ightarrow Select Yes if you are purchasing a new Coach in Training Status
- ightarrow Enter your NCCP number if you have one
- ightarrow Select Coach in Training Status
- ightarrow A checklist indicating any missing requirements or documentation will appear
  - indicates requirement has been met and is on file
  - indicates requirement has not been met and must be completed
- $\rightarrow$  Click next
- → Review and agree to Terms and Conditions
- ightarrow Optional Donate screen, choose to donate or click next
- $\rightarrow$  Authorize EC to collect information for competitions, activities, communications
- → Proceed to secure payment and make payment

## To continue to ELearning and document submission in ECampus

- ightarrow Click on the ECampus icon on the bottom left of the Sport License or Coach Status Tab
- $\rightarrow$  Once in Ecampus your dashboard will appear

## To complete mandatory Elearning

→ If you have not already completed the mandatory training, please do so by selecting "Enter Course" for each course and you will be guided through the learning

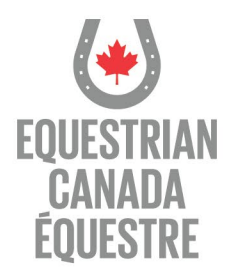

#### Important - please note the following:

- If you have taken Making Headway in Sport within the last three years you do not have to take Equestrian Canada Concussion Awareness as Making Headway is a recognized course
- If you have taken CAC Safe Sport Training OR Respect in Sport Activity Leader within the last three years you do not have to take Equestrian Canada Fostering Healthy Equestrian Environments as both Safe Sport and Respect in Sport are recognized courses

## To upload required documentation

- 1. Underneath the LICENCES bar, click on the 'View Details' button on the appropriate Coach Status
- 2. The list of requirements will appear
  - $\rightarrow$  Click on the requirement
  - $\rightarrow$  Click on the 'Upload' Button for each of the requirements
- The Upload screen will appear
   → Upload each document Don't forget to save after each document is uploaded!

201–11 rue Hines Road,

- 4. Once documents are uploaded, they will show 'pending' status
- 5. Your application is then reviewed and an email is sent to you confirming if your application has been approved or declined

## Please see the following pages for additional detailed instructions for:

- How to Apply for Coach Status
- How to Complete Mandatory Elearning
- How To Upload Documents

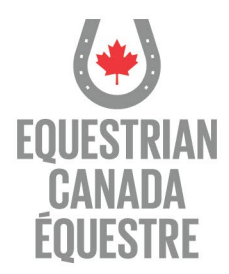

# To apply for Coach Status

→ Log into ECampus Log into MyEC (<u>https://licence.equestrian.ca/myec/login?lang=en</u>

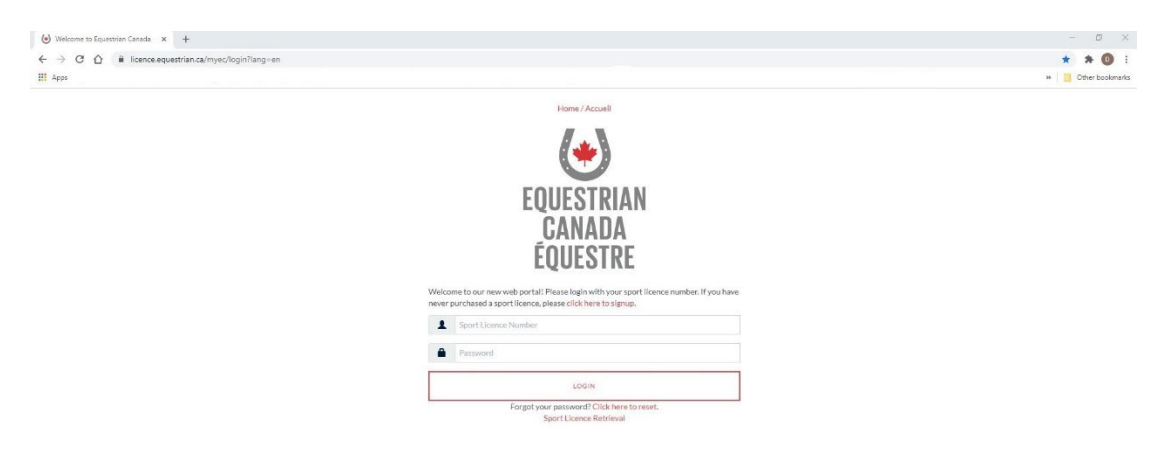

 $\rightarrow$  Select the Coach Status tab and click purchase

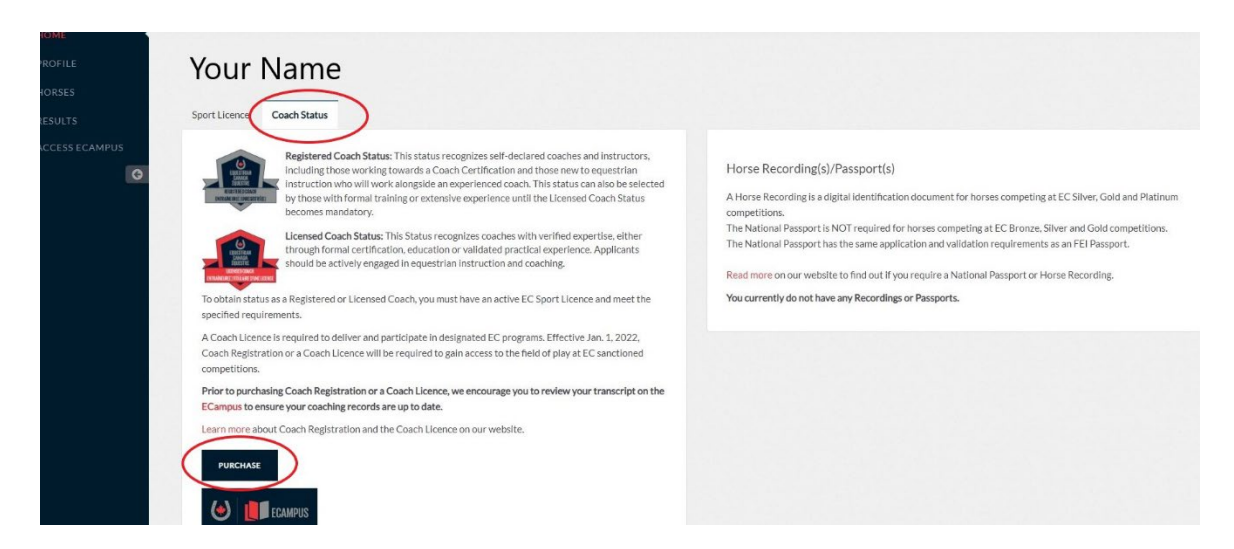

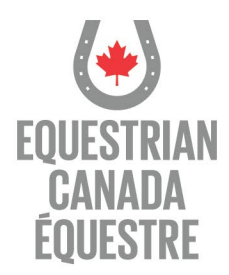

# $\rightarrow$ Update your contact information

| ) 📍            |                              |                         |                             |          | English 🗸 🕞 |
|----------------|------------------------------|-------------------------|-----------------------------|----------|-------------|
| HOME           | Update Contact Info          | ormation                |                             |          |             |
| PROFILE        |                              |                         |                             |          |             |
| HORSES         | 1100XXXX - Y                 | OUR NAME                |                             |          |             |
| RESULTS        | Fields marked with an aste   | risk are mandatory      |                             |          |             |
|                | First Name 🍀                 | Last Name 🏶             | Date of Birth 🍀             |          |             |
| ACCESS ECAMPUS |                              |                         | ~                           | ~        | ~           |
| Θ              | Address 🍀                    | Country 🏶               | Province/State 🌞            | City 🏶   |             |
|                |                              |                         | × .                         | ~        |             |
|                | Postal Code 🍀                | Phone (home) *          | Phone (cell)                | Email 🏶  |             |
|                |                              |                         |                             |          |             |
|                | Provincial/Territorial Sport | t Organization (PTSO) 🏶 | Equine Association of Yukon | number 🏶 |             |
|                |                              |                         | ~                           |          |             |
|                |                              |                         |                             |          |             |
|                | ( NEXT )                     |                         |                             |          |             |
|                |                              |                         |                             |          |             |

#### $\rightarrow$ Complete the demographic information, click next

| ۵ 🌯                |                                                                                                    | English 🗸 🧧 |
|--------------------|----------------------------------------------------------------------------------------------------|-------------|
| ♠ номе             | Demographic Information                                                                                                    |             |
| PROFILE            |                                                                                                    |             |
| N HORSES ♣ RESULTS | This information will help us better understand our community and assist EC in identifying areas for more inclusive representation in our sport and is also reported to our funding partners.<br>This information remains private to profiles and when reviewing the responses, only aggregate data will be tailled and reported. |             |
| ACCESS ECAMPUS     | Indigenous Peoples                                                                                                    |             |
|                    | Refugees and Newcorners (Last 5 years)                                                                                                    |             |
| G                  | Visible minority communities                                                                                                    |             |
|                    | People living with disabilities (invisible or visible)                                                                                                    |             |
|                    | 25+LGBTQIA community                                                                                                    |             |
|                    | None of the above                                                                                                    |             |
|                    | Not comfortable sharing                                                                                                    |             |
|                    | Other                                                                                                    |             |
|                    | PREVIOUS NEXT                                                                                                    |             |

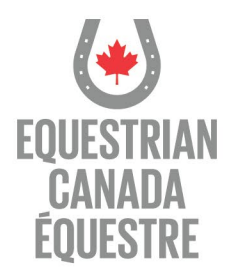

## $\rightarrow$ Confirm your understanding of required Safe Sport Training

|                                                                    |                                                                                                    | English ~                                  |
|--------------------------------------------------------------------|----------------------------------------------------------------------------------------------------|--------------------------------------------|
| Sport Licence                                                      |                                                                                                    | 🗮 Total: \$0.0                             |
| 1                                                                  |                                                                                                    |                                            |
| Equestrian Canada (EC) Sport Licences are an annual competitio     | licence required for competitors, horse owners or lessees, and individuals accepting responsibility | for entries in EC sanctioned competitions. |
| EC Sport Licence Holders at all levels can enjoy the following acc | ess and privileges:                                                                                 |                                            |
| Be nominated (or nominate a fellow EC Sport Licence Hold           | er) for an EC National Award.                                                                       |                                            |
| Obtain EC Amateur Status, if qualified.                            |                                                                                                    |                                            |
| Collect points toward any existing regional or zone awards         | within a discipline or breed sport.                                                                 |                                            |
| Safe Sport Training                                                |                                                                                                    |                                            |
| Inderstand that all competitive athletes, owners, and offi         | lais (at least 18 years of                                                                          |                                            |
| are required to complete two EC Safe Sport training sessi          | ons, EC Concussion                                                                                  |                                            |
| Awareness and Fostering Healthy Equestrian Environments. T         | he courses must be                                                                                  |                                            |
| completed no later than March 31, 2022 to remain in good sta       | nding.                                                                                              |                                            |
| Coaches have safe sport training as part of their status program   | n certification.                                                                                    |                                            |
| Show your support to your primary discipline of cho                | ice by selecting one of the following                                                               |                                            |
| Select a Discipline                                                | •                                                                                                   |                                            |
| Select a sport licence                                             |                                                                                                    |                                            |

#### $\rightarrow$ Enter a Discipline

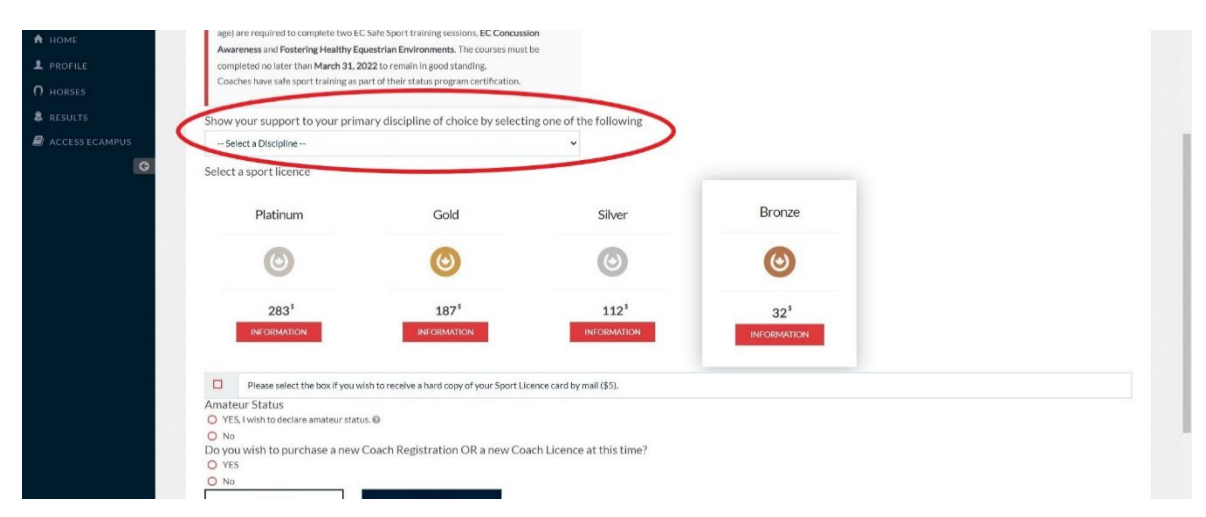

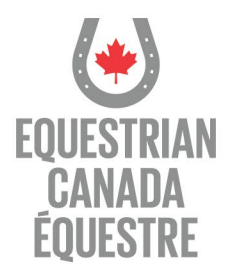

 $\rightarrow$  Choose your Sport License, and;

- $\rightarrow$  Confirm if you'd like Amateur Status, and;
- ightarrow Confirm if you wish to purchase a New Coach Registration or Coach License
- $\rightarrow$  Enter your NCCP number if you have one

| ۸ 🖉            |                                                                         |                                            |                                 |                 | English 🗸 📴 🚞 |
|----------------|-------------------------------------------------------------------------|--------------------------------------------|---------------------------------|-----------------|---------------|
| А НОМЕ         | Be nominated (or nominate a fello                                       | w EC Sport Licence Holder) for an EC Na    | itional Award.                  |                 |               |
|                | Obtain EC Amateur Status, if qual                                       | ified.                                     |                                 |                 |               |
| 0              | Collect points toward any existing                                      | regional or zone awards within a discipil  | ine or breed sport.             |                 |               |
| 1 HORSES       | Show your support to your prim                                          | ary discipline of choice by select         | ing one of the following        |                 |               |
| 2 RESULTS      | General Performance                                                     | ,,,,                                       | •                               |                 |               |
| ACCESS ECAMPUS | Select a sport licence                                                  |                                            |                                 |                 |               |
|                | Platinum                                                                | Gold                                       | Silver                          | Bronze          |               |
|                | ٢                                                                       | ۲                                          | ٢                               |                 |               |
|                | 276 <sup>5</sup>                                                        | 182 <sup>5</sup>                           | 109 <sup>5</sup><br>INFORMATION | 31 <sup>3</sup> |               |
|                | Please select the box if you wi                                         | sh to receive a hard copy of your Sport Li | icence card by mail (\$5).      |                 |               |
|                | Amateur Status                                                          |                                            |                                 |                 |               |
|                | <ul> <li>N₀</li> <li>N₀</li> <li>YO</li> <li>YO</li> <li>YES</li> </ul> | Registration OR a Coach Licence            | e at this time?                 |                 |               |
|                | O No                                                                    |                                            |                                 |                 |               |
|                | Vational Coaching Certification Program                                 | (NCCP) #                                   |                                 |                 |               |
| •              | PREVIOUS                                                                | NEXT                                       |                                 |                 | •             |

- $\rightarrow$  Select applicable Coach Status
- $\rightarrow$  A checklist indicating any missing documentation will appear

| ا ال ال ال ال ال ال ال ال ال ال ال ال ال                                                                                                    | English~ 💽 📄                                                                                                    |
|----------------------------------------------------------------------------------------------------|----------------------------------------------------------------------------------------------------|
| ♠ HOME Please select an option                                                                                                    | -                                                                                                    |
| 1 PROFILE                                                                                                    | Requirements - Coach Licence                                                                                                    |
| <ul> <li>♀ HORSES</li> <li>▲ RESULTS</li> <li>▲ ACCESS ECAMPUS</li> <li>▲ 49.95<sup>5</sup></li> <li>HEFORMATION</li> <li>INFORMATION</li> </ul> | <ul> <li>Age of majority in province/territory of residence. ✓</li> <li>Hold a valid Equestrian Canada Sport Licence. ★</li> <li>Hold a recognized coaching certification OR 10 years of coaching experience with enhanced screening. ★</li> <li>Complete Mandatory Safe Sport Training ★</li> <li>© EC's Fostering Healthy Equestrian Environments e-learning module in the ECampus.</li> </ul> |
| EC/NCCP certified Coaches receive a 15% discount.                                                                                                | <ul> <li>EC's Concussion Awareness enearining module in the<br/>EC ampus.</li> <li>Valid First Aid Certificate at the standard or higher level of<br/>certification.</li> <li>Screened by EC, meeting Level 3 screening requirements as outlined<br/>in EC's Screening Policy. *</li> <li>Provide a valid Certificate of Insurance. *</li> </ul>                                                 |

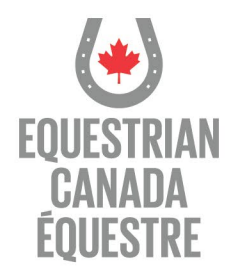

# $\rightarrow$ Review and agree to Terms and Conditions

| 😸 My-BC - Equestrian Canada 🛛 🗙           | +                                                                                                    |                                                                                                    | - a ×                                                                                                    |
|-------------------------------------------|----------------------------------------------------------------------------------------------------|----------------------------------------------------------------------------------------------------|----------------------------------------------------------------------------------------------------|
| ← → C ☆ ≜ licence.equ                     | estrian.ca/myec/renew/CoachLicence                                                                                                    |                                                                                                    | 🖈 🖈 🚺 E                                                                                                    |
| III Apps                                  |                                                                                                    |                                                                                                    | » 📔 Other bookmarks                                                                                                    |
| (4)                                       |                                                                                                    |                                                                                                    | English v 🐻 🚍                                                                                                    |
| ~ · ·                                     |                                                                                                    | Terms and Conditions                                                                                                    |                                                                                                    |
| <ul> <li>HOME</li> <li>PROFILE</li> </ul> | Purchase a Coach Licenc                                                                                                    | In applying for Equestrian Canada (EC) Coach Registration or a Coach Licence, I understand that my application is subject to review<br>and anonymal by FC.                                                                                                    | 📜 Total: \$31.00                                                                                                    |
| O HORSES                                  | 11008897 - DARLENE KASTN                                                                                                    | In order for my application to be accepted, I acknowledge that I:                                                                                                    |                                                                                                    |
| & RESULTS                                 | A Coach Licence is required to de                                                                                                    | Agree to abide by all applicable bylaws, policies, rules and regulations of EC and my member Provincial/Territorial Sport                                                                                                    | coess to the field of play at EC sanctioned competitions.                                                                                                    |
| ACCESS ECAMPUS                            | Please select an option                                                                                                    | Organization(s);<br>Have read, fully understand and arree to ablde by EC's Code of Conduct and Ethics:                                                                                                    |                                                                                                    |
| 0                                         |                                                                                                    | Am responsible for completing and maintaining all training, certification and registration requirements. Where training is not                                                                                                    |                                                                                                    |
|                                           | Research Control of Control of Co | delivered through the Ecompos, I will upload the appropriate documentation there; and,<br>• Will immediately notify ECC of any changes in my starus including but not limited to the expiry of insurance, certifications or<br>membership.                                                                                                    | • X                                                                                                    |
|                                           | 49.95 <sup>s</sup>                                                                                                    | Completion of Requirements (90 days)<br>Couch Regimention and Couch Usence application have 90 days to complete all requirements. Fullure to complete requirements<br>within 90 days with result to the application being actionatically declined and the applicant being required to restart to application<br>process. Access to e-learning modules will be retained. | -knonnents e-kerning module in the ECampus.<br>gradule in the ECampus.<br>ency or higher level of contification.<br>routinements as outlined in ECX Screening Policy. ¥ |
|                                           |                                                                                                    | In the event of extensioning circumstances, you may contact EC to request an extension by writing to coarbing@equestIfan.ca or<br>calling 1-66-229-2395.<br>Processing Time                                                                                                    |                                                                                                    |
|                                           | PREVIOUS                                                                                                    | EC endeavours to process all Registered Coach and Coach Licence applications in a period of 3-5 business days after all<br>documentation has been submitted. In peak periods, this process may take up to 30 business days. Should additional time be<br>required, EC with orbit pail applicants accordings.                                                            |                                                                                                    |
|                                           |                                                                                                    | Declined Applications                                                                                                    |                                                                                                    |
|                                           |                                                                                                    | Should an application be declined, the applicant will be notified by email indicating that their application has been declined and the<br>reason for the declision.                                                                                                    |                                                                                                    |
|                                           |                                                                                                    | Refunds                                                                                                    |                                                                                                    |
|                                           |                                                                                                    | Coach Registration fees are non-refundable upon purchase.                                                                                                    |                                                                                                    |
|                                           |                                                                                                    | Cloach Licence fees are non-refundable upon issuance. In the event of a declined application, Cloach Licence fees will be refunded<br>less a \$100 administration fee.                                                                                                    |                                                                                                    |
|                                           |                                                                                                    | I ACEBIE TOTSACREE                                                                                                    |                                                                                                    |

 $\rightarrow$  Optional Donate screen will appear, choose to donate or click next

| 9 🗳            |                                                            |                                                                        | English v 🔝 🧮    |
|----------------|------------------------------------------------------------|------------------------------------------------------------------------|------------------|
| 🛉 номе         | Donate                                                     |                                                                        | 🗮 Total: \$81.95 |
| PROFILE        | 1                                                          |                                                                        |                  |
| RESULTS        | Please support Equestria<br>Equestrian Canada supports the | Canada<br>levelopment of all equestrian sports throughout the country. |                  |
| ACCESS ECAMPUS | \$ 0                                                       | . 00.                                                                  |                  |
|                | A tax receipt will be issued for d                         | nations over \$20.                                                     |                  |
|                | PREVIOUS                                                   | NEXT                                                                   |                  |
|                |                                                            |                                                                        |                  |

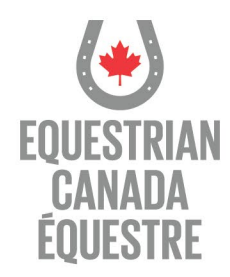

#### $\rightarrow$ Proceed to secure payment

| 😸 My-BC - Equestrian Canada 🔹 🤇 | · •                                       |              |             |
|---------------------------------|-------------------------------------------|--------------|-------------|
| C O . Icerca.ec                 | guadrian.ck/myec/mmem/PaymentConfirm      |              | 2.8         |
| E Aces                          |                                           |              | * 📒 Ofer    |
| 9 🧳                             |                                           |              | English v 🔯 |
| A HOME                          | Order Summary                             |              |             |
|                                 | 1 11000000 - YOUR NAME                    |              |             |
| 8 RESULTS                       | Item                                      |              | Amount      |
| ACCESS ECAMPUS                  | 2021 Equestrian Canada Licence Fee Bronze |              | \$31.00     |
| 0                               | Coach Registration                        |              | \$49.95     |
|                                 |                                           | TOTAL (CADS) | \$80.95     |
|                                 |                                           |              |             |

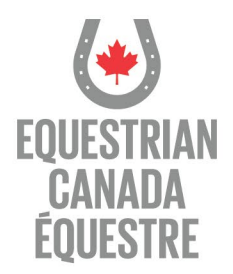

# To complete mandatory Elearning

 $\rightarrow$  In ECampus your dashboard will appear

→ If you **have not** completed the mandatory Elearning courses, please do so by selecting 'Enter Course' for the applicable course. You will be guided through the courses.

#### Please note the following:

- If you have taken Making Headway in Sport within the last three years you do not have to take Equestrian Canada Concussion Awareness as Making Headway is a recognized course
- If you have taken CAC Safe Sport Training OR Respect in Sport Activity Leader within the last three years you do not have to take Equestrian Canada Fostering Healthy Equestrian Environments as Safe Sport and Respect in Sport are recognized courses

→ If you **have** completed the mandatory Elearning courses, they will be highlighted in green and show COMPLETED

|                                                                   | 🎝 dashboard 👂 Redeem 😑 catalog 🋉                           | FIND A COACH 🤌 RESOURCES 😭 LOGOUT FRANÇAIS 🥌 STUDENT |
|-------------------------------------------------------------------|------------------------------------------------------------|------------------------------------------------------|
| ly Dashboard                                                      |                                                            | (                                                    |
|                                                                   |                                                            | PRINT MY TRANSCRIPT                                  |
| V LICENCES                                                        |                                                            | ENROLLED IN 2 PROGRAM(S) + ADD MORE                  |
| TITLE                                                             | PROGRESS                                                   |                                                      |
| Licenced Coach Status (2021)                                      | In progress<br>ENROLLED: FEBRUARY 12, 2021                 | 40 Viter License                                     |
| Licenced Coach: Non-NCCP Recognized Certifications and Experience | Not started<br>ENROLLED. FEBRUARY 12, 2021                 | -#3 Vtew Laconie                                     |
| CERTIFICATIONS                                                    |                                                            | ENROLLED IN 0 PROGRAM(5) + ADD MORE                  |
| ✓ E-LEARNING COURSES                                              |                                                            | ENROLLED IN 2 COURSE(S) + ADD MORE                   |
| TITLE                                                             | PROGRESS                                                   | $\frown$                                             |
| Fostering Healthy Equestrian Environments                         | Completed: February 12, 2021<br>ENROLLED: FEBRUARY 3, 2021 | 🖝 Carlocate 🕥 Reven                                  |
| Equestrian Canada: Concussion Awareness                           | Completed: February 12, 2021<br>ENROLLED: FEBRUARY 3, 2021 | Contractor Device                                    |
| LIVE TRAINING AND EVALUATIONS                                     |                                                            | ENROLLED IN @ COURSE(S) + ADD MORE                   |
| UPLOAD CERTIFICATES AND DOCUMENTS                                 |                                                            | YOU CURRENTLY HAVE: 6 RECORD(S) + ADD MORE           |
|                                                                   |                                                            |                                                      |

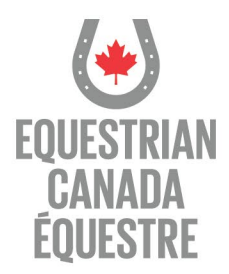

# To upload required documentation

 $\rightarrow\,$  Underneath the LICENCES bar, click on the 'View Details' button on the applicable Coach Status you are applying for

|                                                                                     | ng dashboard 👂 redeem 😑 c                                  | CATALOG 🕈 FIND A COACH 🔎 RESOURCES 😝 LOCOUT FRANÇAIS  Propriet |
|-------------------------------------------------------------------------------------|------------------------------------------------------------|----------------------------------------------------------------|
| ly Dashboard                                                                        |                                                            |                                                                |
|                                                                                     |                                                            | B PRINT MY TRAVISORIET                                         |
| ✓ LICENCES                                                                          |                                                            | ENROLLED IN 2 PROGRAM(S) + ADD MORE                            |
| TITLE                                                                               | PROGRESS                                                   |                                                                |
| Licenced Coach Status (2021)                                                        | In progress<br>ENROLLED FEBRUARY 12, 2021                  | - Verlage                                                      |
| Licenced Coach: Non-NCCP Recognized Certifications and Experience                   | Not started<br>ENROLED FEBRUARY 12, 2021                   | 4) View Lacence                                                |
| CERTIFICATIONS                                                                      |                                                            | ENROLLED IN & PROGRAM(S) + ADD MORE                            |
| V ELEARNING COURSES                                                                 |                                                            | ENROLLED IN 2 COURSE(S) + ADD MORE                             |
| TITLE                                                                               | PROGRESS                                                   |                                                                |
| Fostering Healthy Equestrian Environments III Course Details Do Resources Auditable | Completed. February 12, 2021<br>ENROLLED. FEBRUARY 3, 2021 | Control Disease                                                |
| Equestrian Canada: Concussion Awareness IS Course Outlats ID Recourse Analiate      | Completed: February 12, 2021<br>ENROLLED FEBRUARY 3, 2021  | Contract Direve                                                |
| > LIVE TRAINING AND EVALUATIONS                                                     |                                                            | ENROLLED IN 0 COURSE(S) + ADD MORE                             |
| V UPLOAD CERTIFICATES AND DOCUMENTS                                                 |                                                            | YOU CURRENTLY HAVE: 6 RECORD(\$) + ADD MORE                    |
| COURSE                                                                              | PROGRESS                                                   | APPROVAL STATUS                                                |

- $\rightarrow$  The list of requirements will appear
- $\rightarrow$  Click on the Upload button for each requirement

| ECAMPUS                               |                                                                                                    | ⊿ு dashboard 🔎 redeem 😑 С⁄ | atalog 🌵 Find a coach 🔑 resources 😝 L             | OGOUT FRANÇAIS 🥵 STUDENT 🗸 🕈 |
|---------------------------------------|----------------------------------------------------------------------------------------------------|----------------------------|---------------------------------------------------|------------------------------|
| (4)                                   | Please complete the requirements for each gro                                                        | UP                         | IF YOUR QUALIFICATION IS NOT LISTED IN FAILUR OAD | AS 'OTHER'                   |
| EQUESTRIAN<br>CANADA<br>CONSTANT      | Standard First Aid                                                                                   |                            | Completed: APRIL 1, 2020<br>EXPRY: NA             |                              |
| LICENSED COACH                        | Standard First Aid Blended                                                                           |                            | Not started                                       | Lupost                       |
| ENTRAÎNEUR(E) TITULAIRE D'UNE LICENCE | Standard First Aid (Recert)                                                                          |                            | Not started                                       | 1 Upload                     |
|                                       | C Emergency First Aid                                                                                |                            | Not started                                       | 1 Uphrad                     |
|                                       | Other recognized First Aid Certicate                                                                 |                            | Not started                                       | 1 Upload                     |
|                                       | VULNURABLE SECTOR SEARCH - COMPLETE 1 OF 1<br>PLEASE UPLOAD A COPY OF THE RESULTS OF YOUR VULNERABLE | E SECTOR SEARCH            |                                                   |                              |
|                                       | Vulnerable Sector Search                                                                             | 🖪 form(s)                  | Not started                                       | Lipsud                       |
|                                       | ✓ IN SURANCE - COMPLETE 1 OF 1<br>PLEASE UPLOAD RELEVANT INSURANCE DOCUMENTS.                        |                            |                                                   |                              |
|                                       | Certificate of Insurance - Coaching                                                                  | torm(s)                    | In progress.                                      | ±Upload                      |

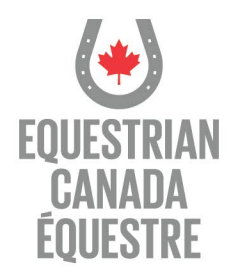

- $\rightarrow$  The Upload screen will appear  $\rightarrow$  upload document
- $\rightarrow$  Don't forget to Save after each document is uploaded!

| s                                        | Л_ разнволяр 🖉 Redeem 🗧 саталов 🕴 Find A coace                                                         | PRESOURCES 😭 LOGOUT FRANÇAIS 🧿 studiat |
|------------------------------------------|----------------------------------------------------------------------------------------------------|----------------------------------------|
|                                          |                                                                                                    | ۲                                      |
| New Custom training record               |                                                                                                    |                                        |
| Enrolled                                 | NOTE: For documents use the received/processing date. If unknown use the corrulated date here as well. |                                        |
| Organization                             |                                                                                                    |                                        |
| This upload matches the requirement for: | Certificate of Insurance - Coaching                                                                    |                                        |
| Completed                                |                                                                                                    |                                        |
| Expiry                                   | Leave blank for never                                                                                  |                                        |
| Certificate                              | Choose File No file chosen Must be PDF, JPG, or PNG                                                    |                                        |
|                                          |                                                                                                    | Save                                   |
| UESTRIAN CANADA<br>Gaimer Jama di are    |                                                                                                    | 1                                      |
|                                          |                                                                                                    |                                        |

 $\rightarrow$  Once documents are uploaded they will show 'pending' status

|                                                                                                    |           | Lipsal                                   |   |
|----------------------------------------------------------------------------------------------------|-----------|------------------------------------------|---|
| Other recognized First Aid Certicate                                                                               |           | Not started                              |   |
| ✓ VULNURABLE SECTOR SEARCH-COMPLETE 1 OF 1<br>PEASE UPLOAD A COPY OF THE RESULTS OF YOUR VULNERABLE SECTOR SEARCH. |           | $  \odot  $                              |   |
| Vulnerable Sector Search                                                                                           | ₿ form(s) | Completed: MARCH 18, 2021<br>EXPIRY: NUA |   |
| ➤ INSURANCE: COMPLETE 1 OF 1<br>PLEASE UPLOAD RELEVANT INSURANCE DOCUMENTS.                                        |           |                                          |   |
| Certificate of Insurance - Coaching                                                                                | ₿ form(s) | In progress                              | ) |
| <ul> <li>SCREENING DOCUMENTS - COMPLETE 3 OF 3<br/>PLEASE UPLOAD ALL RELEVANT SCREENING DOCUMENTS</li> </ul>       |           | $\odot$                                  |   |
| Screening Disclosure Form                                                                                          | ₿ form(s) | Completed: FEBRUARY 15, 2021<br>EXPRY NA |   |
| Coach Status Reference Letter #1                                                                                   | B form(s) | Completed: MARCH 9 2021                  |   |

Your application is then reviewed and an email is sent to you confirming if your application has been approved or declined.

Questions? Please contact Equestrian Canada at coaching@equestrian.ca